## Sales Reports

In Sales Reports view, user is able to generate general and analysis sales reports of customers and products. The user can generate and print the list of the sales reports based on the selected Criteria. The following are the available reports:-

| Report Description                         | Explanations                                                                                  |
|--------------------------------------------|-----------------------------------------------------------------------------------------------|
| Customer Analysis                          |                                                                                               |
| Customer Sales Summary                     | Shows the summary transacted for a given period of time grouped per customer                  |
| Customer Sales Margin Summary              | Shows margin summary transacted for a given period of time grouped per customer               |
| 12 Months Customer Sales Summary           | Shows monthly sales summary transacted for a given period of time grouped per customer        |
| Customer Sales Fulfillment                 | Shows sales fulfillment transacted for a given period of time grouped per customer            |
| Customer Sales — 2 Months Comparison       | Shows sales details per customer transacted during 2 different months                         |
| Customer Sales – 2 Quarters<br>Comparison  | Shows sales details transacted during the different<br>Quarter of the selected period         |
| Open Sales Order by Customer               | Shows Approved Sales orders that are not delivered                                            |
| Product Analysis                           |                                                                                               |
| Product Sales Summary                      | Shows sales summary transacted for a given period of time grouped per product                 |
| Product Sales Margin Summary               | Shows margin summary transacted for a given period of time grouped per product                |
| Product Sales Details                      | Shows product sales details with full invoice details for a given period of time              |
| 12 Months Product Sales Summary            | Shows monthly sales summary transacted for a given period of time grouped per product         |
| Product Sales Fulfillment Summary          | Shows sales fulfillment transacted for a given period of time grouped per product             |
| Product Sales Fulfillment Details          | Shows sales fulfillment details for a given period of time grouped per product                |
| Product Sales Cost Summary Report          | Shows the Product Sales Cost Summary with transport and duty costs for the selected period    |
| Product Sales Cost Details Report          | Shows the Details of Product Sales Cost with transport and duty costs for the selected period |
| Product Sales — 2 Months Comparison        | Shows sales details transacted during 2 different months                                      |
| Product Sales — 2 Quarters<br>Comparison   | Shows sales details transacted during 2<br>different Quarters of the selected period          |
| Top % Mix & Highest Sales Charts           | Shows Top % Mix & Highest Sales Charts                                                        |
| This Year vs Last Year Comparison<br>Chart | Shows This Year vs Last Year Comparison Chart                                                 |

| Open Sales Order by Product               | Shows Approved Sales Order that are not delivered                                                          |
|-------------------------------------------|----------------------------------------------------------------------------------------------------|
| Open Sales Order Details                  | Shows Approved Sales Order that are not delivered                                                          |
| Sell Out Analysis                         |                                                                                                    |
| Daily Sell Out Store Sales Summary        | Shows daily sell out store sales summary with a given period of time                                       |
| Store Product Movement                    | Shows store product movement                                                                               |
| Store Product Sales Details               | Shows store product sales details                                                                          |
| General Reports                           |                                                                                                    |
| Sales Documents Listing                   | Shows sales documents list transacted in a given period of time                                            |
| Sales Documents Margin Report             | Shows sales documents margin transacted in a given period of time                                          |
| Monthly Sales Document Count Report       | Shows 12 month sales documents count from the selected fiscal period                                       |
| Sales Price List                          | Display Product Price details of all products under the given category, as defined in the sales price list |
| Trading Term Report                       | Shows Trading Term Report                                                                                  |
| Inactive Customers Report                 | Shows the inactive Customers for a period                                                                  |
| Inactive Products Report                  | Shows the inactive Products for a period                                                                   |
| Payment Term Changes Report               | Shows payment term changes                                                                                 |
| Customer Credit Summary                   | Shows credit summary for a customer                                                                        |
| Wholesale Margin Report                   | Shows Wholesale Margin Details                                                                             |
| Cash On Delivery Report                   | Shows Cash On Delivery Report                                                                              |
| Daily Sales Order On Hold Report          | Shows Daily Sales Order On Hold Report                                                                     |
| Customer Payment Receipt Detail<br>Report | Show the details of receipts collected from the customers                                                  |

Below actions are available under "Sales Reports":

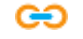

↔ View and search reports for Sales module

| Report Categories        | Search:                                |                     |                                     | Report Parameters           |  |
|--------------------------|----------------------------------------|---------------------|-------------------------------------|-----------------------------|--|
| I Reports                | Curtomer Saler Summany                 | 12 Months Custon    | mer Sales Summary                   |                             |  |
| HR Module                | Customer sales summary                 | <br>                |                                     |                             |  |
| Expense Claim Reports    | Customer Sales Margin Summary          | shows monthly sa    | ales summary transacted for a given | period of time grouped by c |  |
| Accounts Module          |                                        |                     |                                     |                             |  |
| Financial Reports        | 12 Months Customer Sales Summary       |                     |                                     |                             |  |
| Business Partner Reports |                                        | <br>Group By:       | < No Grouping >                     | ~                           |  |
| A/c Receivable Reports   | Customer Sales Fulfillment             |                     |                                     |                             |  |
| A/c Payable Reports      |                                        | Branch:             | < Select All >                      | ~                           |  |
| Analytical Group Reports | Customer Sales - 2 Months Comparison   |                     |                                     |                             |  |
| Cost Center Reports      | Curtamor Salar 2 Quarters Comparison   | Partner Group       | < Select All >                      | ✓ ⊕                         |  |
| Comparison Reports       | Customer sales - 2 Quarters Companison |                     |                                     |                             |  |
| Group Financial Reports  | Open Sales Order by Customer           | Representative:     | < Select All >                      | *                           |  |
| Asset Reports            | open sales order by customer           | <br>Dead and Dead   | C. Colort All a                     |                             |  |
| Budget Reports           | Product Sales Summary                  | Product Brand       | < Select All >                      | ▼ 101                       |  |
| Audit Reports            |                                        | <br>Market Category | < Select All >                      |                             |  |
| Accounts Charts          | Product Sales Margin Summary           | market category     | ( Successive                        |                             |  |
| Sales Module             |                                        | Product Group       | < Select From All Groups >          | <ul><li></li></ul>          |  |
| Customer Analysis        | Product Sales Details                  |                     |                                     |                             |  |
| Product Analysis         |                                        | Product             | < Select All Products >             | 4 中                         |  |
| General Reports          | 12 Months Product Sales Summary        |                     |                                     |                             |  |
| Purchase Module          | Deaduct Calco F. Willing and Commence  | Warehouse:          | < Select All Warehouses >           | v                           |  |
| Vendor Analysis          | Froduct sales Fulliment Summary        | From                | Vear 2015                           | ~                           |  |
| Product Analysis         | Product Sales Fulfillment Details      |                     | (Tear 2015 - ) (Suly 2015           |                             |  |
| General Reports          |                                        | <br>Show:           | Value                               | ¥                           |  |
| Inventory Module         | Product Sales Cost Summary Report      |                     | d                                   |                             |  |
| General Reports          |                                        |                     | M Include Credit Note transaction   | IS                          |  |
| Analysis Reports         | Product Sales Cost Details Report      |                     |                                     |                             |  |
| Supply Chain Module      |                                        |                     |                                     |                             |  |
| Sales Forecast           | Product Sales - 2 Months Comparison    |                     | Generate Report                     |                             |  |
| Supply Forecast          | Product Sales - 2 Quarters Comparison  |                     |                                     |                             |  |
|                          | Top % Mix & Highest Sales Charts       |                     |                                     |                             |  |
|                          | This Versus Last Vers Companies Chart  |                     |                                     |                             |  |

## View and Search Reports for Sales Module

1. Enter search parameter to filter the result, i.e. type in the report name in the search textfield box at the top of the screen

| Reports Navigator        |                                      |               |                                                                                        |
|--------------------------|--------------------------------------|---------------|----------------------------------------------------------------------------------------|
| Report Categories        | Search:                              |               | Report Parameters                                                                      |
| All Reports              | Customer Sales Summers               | N             | 12 Months Customer Sales Summary                                                       |
| HR Module                | Customer sales summary               |               |                                                                                        |
| Expense Claim Reports    | Customer Sales Margin Summary        | Search Engine | Shows monthly sales summary transacted for a given period of time grouped by customer. |
| Accounts Module          | customer sures margin summary        | Comment and   |                                                                                        |
| Financial Reports        | 12 Months Customer Sales Summary     |               |                                                                                        |
| Business Partner Reports |                                      |               | Group By: < No Grouping >                                                              |
| A/c Receivable Reports   | Customer Sales Fulfillment           |               |                                                                                        |
| A/c Payable Reports      |                                      |               | Durante of Calcut All S                                                                |
| Apphdical Group Paparts  | Customer Sales - 2 Months Comparison |               | branch: K Select All X                                                                 |

2. Select a report from the list of reports available

3. Select the parameters to filter the report, i.e. by specific "Product Brand", time period

4. Click button next to drop-down list to select multiple items (i.e. certain product brands). On the pop-up window, tick the box(es) of items to be included in the report, then click **"OK"** button

|                                                                            |                                                                                                    | CO Application Dialog                                                                                                    | ×        |
|----------------------------------------------------------------------------|----------------------------------------------------------------------------------------------------|----------------------------------------------------------------------------------------------------|----------|
|                                                                            | Report Parameters                                                                                                    | Multiple Entry Selection                                                                                                    |          |
| 12 Months Custor                                                           | mer Sales Summary                                                                                                    |                                                                                                    |          |
| Shows monthly sa                                                           | ales summary transacted for a given period of time grouped by customer.                                                                  | Analytical Groups                                                                                                    | <b>臣</b> |
| Group By:                                                                  | Partner Group 🗸                                                                                                    | BD02 - Korres BD03 - Lancaster BD04 - Mathelline                                                                                                    |          |
| Branch:<br>Partner Group<br>Representative:                                | < Select All >                                                                                                    | B005 - L'Oreal Paris     B005 - L'Oreal Paris     B006 - Vichy     B007 - SK II     B008 - Argentum Apothecary     B009 - Calvin Klein                                                       |          |
| Product Brand<br>Market Category<br>Product Group<br>Product<br>Warehouse: | < Select All > Iff<br>< Select All > Iff<br>< Select From All Groups > Iff<br>< Select All Products > Iff<br>< Select All Warehouses > V | BD10 - Bulgar     BD11 - Kate     BR01 - Bruno's finest     LG01 - LEGO     LG0 - LOacker     L0A - Loacker     L0A-801 - Loacker Biscuits     L0A-601 - Loacker Chocolates     NES - Nextle |          |
| <u>F</u> rom:<br>Show:                                                     | Year 2015     July 2015       Value     V       Include Credit Note transactions                                                         | SC01 - Services & Charges VK01 - Yankee Candles                                                                                                    |          |
|                                                                            | Generate Report                                                                                                    | Ø                                                                                                    | E E      |

5. Click "Generate Report" button at the bottom right of the screen to generate the report; it will open a new tab with the selected report

|                       | Report Parameters                                                      |
|-----------------------|------------------------------------------------------------------------|
| 12 Months Custon      | ner Sales Summary                                                      |
| Shows monthly sa      | les summary transacted for a given period of time grouped by customer. |
| Group By:             | Partner Group 🗸                                                        |
| Branch:               | HQ - Head Office 🗸                                                     |
| Partner Group         | PG01-02 - North West                                                   |
| Representative:       | < Select All >                                                         |
| <u>P</u> roduct Brand | BD09 - Calvin Klein                                                    |
| Market Category       | CT01/0111 - Woman Bleach                                               |
| Product Group         | PG-001-02 - From 20 S\$ to 29 S\$                                      |
| Product               | 50 - Ctrl-A Sensitive Sun Protector 40ml V 다                           |
| Warehouse:            | < Select All Warehouses >                                              |
| <u>F</u> rom:         | Year 2015 V July 2015 V                                                |
| Show:                 | Value 🗸                                                                |
|                       | M Include Credit Note transactions                                     |
|                       | Generate Report                                                        |
|                       |                                                                        |

6. On the selected report tab, some records are clickable - in this case the mouse pointer will

change to a hand pointer  $\checkmark$  – it is possible to click on these hyperlink records to open another report for that particular record or show transaction details of the record (see pictures below for an example of sales reports' hyperlinks)

|                                                                                                    |                                                                                                    | Sa                                                                                                    | mooha De                                                               | mo Distribut                                                                                                    | ion Pte Ltd                                                                                                    |                                                                                             |                                         |                                                                                            |                                                   |
|----------------------------------------------------------------------------------------------------|----------------------------------------------------------------------------------------------------|----------------------------------------------------------------------------------------------------|------------------------------------------------------------------------|----------------------------------------------------------------------------------------------------|----------------------------------------------------------------------------------------------------|---------------------------------------------------------------------------------------------|-----------------------------------------|--------------------------------------------------------------------------------------------|---------------------------------------------------|
|                                                                                                    |                                                                                                    | Ci                                                                                                    | ustomer - Gro                                                          | oss To Net Sal                                                                                                    | es Summary                                                                                                    |                                                                                             |                                         |                                                                                            |                                                   |
| From Date : 01-Jan-2016,                                                                                                    | To Date : 31-Dec-2016 Currency :                                                                                                    | SGD Branch : HQ - Head Off                                                                                                    | ice Type : Base                                                        | Currency No. Of Pro                                                                                                    | tucts : All                                                                                                    |                                                                                             |                                         |                                                                                            |                                                   |
| Customer Custom                                                                                                    | er Name                                                                                                    | Sales Qty                                                                                                    | Return Qty                                                             | Gross Sales                                                                                                    | Sales Returns                                                                                                    | Cust Discount                                                                               | Inv Discount                            | Price Change                                                                               | Net Inv Sale                                      |
| 4110.011/CO001 Cold Sta<br>4110.011/GU001 Guardia                                                                                                    | orage - HQ                                                                                                    | 72                                                                                                    | (1,659)                                                                | 1,337.50                                                                                                    | (1,774.12)                                                                                                    | (109.23)                                                                                    | (24.81)                                 | (285.60)                                                                                   | (831.4)                                           |
| 4110.011/ME001 Metro                                                                                                    | -114                                                                                                    | 20                                                                                                    | (6)                                                                    | 1,154.20                                                                                                    | (334.10)                                                                                                    | (545.2.1)                                                                                   | (24.01)                                 | (24.00)                                                                                    | 820.1                                             |
| 4110.011/MU001 Mustafa                                                                                                    |                                                                                                    | Maure To Aposther Percent 2                                                                                                    | 1-1                                                                    |                                                                                                    | (/                                                                                                    | 0.21                                                                                        |                                         |                                                                                            | 432.5                                             |
| 4110.011/SA001 Sasa - H                                                                                                    | HQ.                                                                                                    | Move to Another Report :                                                                                                    |                                                                        |                                                                                                    |                                                                                                    | (2.98)                                                                                      | (10.00)                                 |                                                                                            | 1.5                                               |
| 4110.011/SA002 Sasa - 0                                                                                                    | Sateway                                                                                                    | Clicking on hyper l                                                                                                    | ink will take you to                                                   | an another report.Wo                                                                                                    | uld you like to contin                                                                                                    | (9.87)<br>ue?                                                                               |                                         |                                                                                            | 39.4                                              |
| 4110.011/SE002 7-11 - H                                                                                                    | Q<br>Descartment Store                                                                                                    |                                                                                                    |                                                                        |                                                                                                    |                                                                                                    | (0.90)                                                                                      |                                         | 3.00                                                                                       | 17.2                                              |
| 4110.011/TA002 Takashi                                                                                                    | mava                                                                                                    |                                                                                                    | (Yes)                                                                  |                                                                                                    |                                                                                                    | (10.04)                                                                                     |                                         | 3.00                                                                                       | 194.7                                             |
| 4110.011/WA001 Watson                                                                                                    | s - HQ                                                                                                    | 124                                                                                                    | (22)                                                                   | 5,043.82                                                                                                    | (53.10)                                                                                                    | (93.39)                                                                                     | (24.49)                                 | (17.30)                                                                                    | 4,855.5                                           |
| PR-BGD Prime S                                                                                                    | tores Bangladesh                                                                                                    | 643                                                                                                    | (19)                                                                   | 35,881.64                                                                                                    | (4,193.59)                                                                                                    |                                                                                             | 2010                                    | 6.87                                                                                       | 31,694.5                                          |
|                                                                                                    | Gr                                                                                                    | and Total : 1,213                                                                                                    | (1,719)                                                                | 46,052.04                                                                                                    | (6,371.23)                                                                                                    | (575.41)                                                                                    | (59.30)                                 | (317.71)                                                                                   | 38,728.3                                          |
|                                                                                                    | /                                                                                                    |                                                                                                    |                                                                        |                                                                                                    |                                                                                                    |                                                                                             |                                         |                                                                                            |                                                   |
|                                                                                                    |                                                                                                    |                                                                                                    |                                                                        |                                                                                                    |                                                                                                    |                                                                                             |                                         |                                                                                            |                                                   |
|                                                                                                    |                                                                                                    |                                                                                                    |                                                                        |                                                                                                    |                                                                                                    |                                                                                             |                                         |                                                                                            |                                                   |
| No. in the Columb                                                                                                    |                                                                                                    |                                                                                                    |                                                                        |                                                                                                    |                                                                                                    |                                                                                             |                                         |                                                                                            |                                                   |
| Navigator Product Sales S                                                                                                    | summary × Customer sales summa                                                                                                    | ary                                                                                                    |                                                                        |                                                                                                    |                                                                                                    |                                                                                             |                                         |                                                                                            |                                                   |
|                                                                                                    |                                                                                                    |                                                                                                    |                                                                        |                                                                                                    |                                                                                                    |                                                                                             |                                         |                                                                                            |                                                   |
|                                                                                                    |                                                                                                    |                                                                                                    |                                                                        |                                                                                                    |                                                                                                    |                                                                                             |                                         |                                                                                            |                                                   |
|                                                                                                    |                                                                                                    | Sa                                                                                                    | imooha De                                                              | mo Distribut                                                                                                    | ion Pte Ltd                                                                                                    |                                                                                             |                                         |                                                                                            |                                                   |
|                                                                                                    |                                                                                                    | F                                                                                                    | Product - Gro                                                          | ss To Net Sale                                                                                                    | s Summary                                                                                                    |                                                                                             |                                         |                                                                                            |                                                   |
| From Date : 01-Jan-2016,                                                                                                    | To Date : 31-Dec-2016 Currency :                                                                                                    | SGD Branch : HQ - Head Off                                                                                                    | ice Customer : 4                                                       | 110.011/CO001 - Col                                                                                                    | d Storage - HQ Typ                                                                                                    | e : BaseCurrency                                                                            | No. Of Documents :                      | AI                                                                                         |                                                   |
| Product Product                                                                                                    | t Name                                                                                                    | Sales Qty                                                                                                    | Return Qty                                                             | Gross Sales                                                                                                    | Sales Returns                                                                                                    | Cust Discount                                                                               | Inv Discount                            | Price Change                                                                               | Net Inv Sale                                      |
| BD01-003145 Ctrl-A B                                                                                                    | eauty Balm 40ml                                                                                                    | 11                                                                                                    |                                                                        | 323.84                                                                                                    |                                                                                                    | (32.34)                                                                                     |                                         | (291.50)                                                                                   |                                                   |
| BD01-003146 Black La                                                                                                    | abel Nourishing Beauty Balm SPF 25 (5                                                                                                    | 50ml) 30                                                                                                    |                                                                        | 967.20                                                                                                    |                                                                                                    | (96.60)                                                                                     |                                         |                                                                                            | 870.6                                             |
| Loa01 Loacker                                                                                                    | Chocolate                                                                                                    | Move To Another Report ?                                                                                                    |                                                                        |                                                                                                    | )                                                                                                    | <                                                                                           |                                         |                                                                                            | 44.4                                              |
| Loa02 Loacker                                                                                                    | Vanilla<br>ER MOCHA CHOCOLATE BAR 12 X 1                                                                                                    |                                                                                                    |                                                                        |                                                                                                    |                                                                                                    |                                                                                             |                                         | (1.01)                                                                                     |                                                   |
| Loa06 50GRAM                                                                                                    | MS                                                                                                    | Clicking on hyper link                                                                                                    | will take you to an                                                    | another report.Would                                                                                                    | l you like to continue                                                                                                    | 7                                                                                           |                                         | 5.05                                                                                       | (626.2                                            |
| Loa07 LOACKI<br>100GR/                                                                                                    | ER DARK CHOCOLATE BAR 10 X 15<br>AMS                                                                                                    |                                                                                                    | (Var)                                                                  | No                                                                                                    |                                                                                                    | 9.00                                                                                        |                                         |                                                                                            | (172.8                                            |
| Loa10 LOACK                                                                                                    | ER CHOCOLATE CHIP COOKIES 12                                                                                                    |                                                                                                    | C TO                                                                   | TÃO                                                                                                    |                                                                                                    | 10.71                                                                                       |                                         |                                                                                            | (203.4                                            |
| LOACKI                                                                                                    | ER MINI DARK CHOCOLATE BITES 1                                                                                                    | 0 X 20 X                                                                                                    | (802)                                                                  |                                                                                                    | (745.86)                                                                                                    |                                                                                             |                                         | 1.86                                                                                       | (744.0                                            |
| 25GRAJ                                                                                                    | ws / or                                                                                                    | rand Total : 72                                                                                                    | (1.659)                                                                | 1 337 50                                                                                                    | (1 774 12)                                                                                                    | (109.23)                                                                                    |                                         | (285.60)                                                                                   | (831.4                                            |
|                                                                                                    |                                                                                                    |                                                                                                    | (.,)                                                                   |                                                                                                    |                                                                                                    | (                                                                                           |                                         | ()                                                                                         | 1                                                 |
|                                                                                                    |                                                                                                    |                                                                                                    | (1,000)                                                                | 1,001.00                                                                                                    | (1,1,1,4,12)                                                                                                    | (100.20)                                                                                    |                                         | (200.00)                                                                                   | (001.                                             |
|                                                                                                    | /                                                                                                    |                                                                                                    |                                                                        |                                                                                                    |                                                                                                    |                                                                                             |                                         |                                                                                            |                                                   |
|                                                                                                    | /                                                                                                    |                                                                                                    |                                                                        |                                                                                                    |                                                                                                    |                                                                                             |                                         |                                                                                            |                                                   |
| Navigator Product Sales                                                                                                    | Details × Product Sales Summary                                                                                                    | Customer Sales Summary                                                                                                    | 9                                                                      |                                                                                                    |                                                                                                    |                                                                                             |                                         |                                                                                            |                                                   |
| Navigator 🍸 Product Sales                                                                                                    | Details × Product Sales Summary                                                                                                    | Customer Sales Summary                                                                                                    | 1                                                                      |                                                                                                    |                                                                                                    |                                                                                             |                                         |                                                                                            |                                                   |
| Navigator 🍸 Product Sales                                                                                                    | Details × Product Sales Summary                                                                                                    | Customer Sales Summary                                                                                                    | 1                                                                      |                                                                                                    |                                                                                                    |                                                                                             |                                         |                                                                                            |                                                   |
| Navigator 🍸 Product Sales I                                                                                                    | Product Sales Summary                                                                                                    | Customer Sales Summary                                                                                                    | mooha Den                                                              | no Distributi                                                                                                    | on Pte Ltd                                                                                                    |                                                                                             |                                         |                                                                                            |                                                   |
| Navigator / Product Sales                                                                                                    | Details × Product Sales Summary                                                                                                    | Customer Sales Summary                                                                                                    | mooha Den<br>Produ                                                     | no Distributi<br>uct Sales Detai                                                                                                    | on Pte Ltd                                                                                                    |                                                                                             |                                         |                                                                                            |                                                   |
| Navigator Product Sales                                                                                                    | Details × Product Sales Summary                                                                                                    | Customer Sales Summary<br>Sar<br>50 Branch : HQ - Head Office                                                                                                    | nooha Den<br>Produ<br>Customer : 4110                                  | no Distributi<br>uct Sales Detai<br>0.011/C0001 - Cald Si                                                                                                | on Pte Ltd<br>Is<br>orage-HQ Group                                                                                                    | By : Product                                                                                |                                         |                                                                                            |                                                   |
| Navigator Product Sales<br>from Date : 01-Jan-2016, Tr<br>te Doc No                                                                                                    | obate: 31-Dec-2016 Currency: SG<br>Ref Nam Customer                                                                                                    | Customer Sales Summary<br>Sar<br>B Branch : HQ - Head Office<br>Customer                                                                                                    | nooha Den<br>Produ<br>Customer : 4110                                  | no Distributi<br>uct Sales Detai<br>0.011/CO001 - Celd Si                                                                                                | on Pte Ltd<br>Is<br>Customer Loc                                                                                                    | By : Product                                                                                |                                         | Qty                                                                                        | Not Price                                         |
| Navigator Product Sales<br>irom Date : 01-Jan-2016, Tr<br>ite Doc No<br>2016:03145 - CITA Beauty                                                                                                    | o Date: 31-Deo-2016 Currency: SG<br>Ref Nam Customer<br>Bahr. danu                                                                                                    | Customer Sales Summary<br>Sar<br>B Branch : HQ - Head Office<br>Customer                                                                                                    | nooha Den<br>Produ<br>Customer : 4110                                  | no Distributi<br>uct Sales Detai<br>0.011/C0001 - Celd Si                                                                                                | on Pte Ltd<br>Is<br>Orage - HQ Group<br>Customer Loc                                                                                                    | By : Product<br>ation                                                                       |                                         | Qty                                                                                        | Net Price                                         |
| Navigator Product Sales<br>rom Date : 01-Jan-2016, T<br>te Doc No<br>201-003145 - Cirt-A Beauty<br>Amor 2016 - Support                                                                                                    | Details × Product Sales Summary Details × Product Sales Summary Details 31-Dee 2016 Currency : 50 Ref Num Customer So 1-0 2015, Test So 1-0 2015, Test So 1-                                                                                                    | Customer Sales Summary<br>Sar<br>D Branch: HQ - Head Office<br>Customer<br>2005 Cold Bornes - HQ                                                                                                    | nooha Den<br>Produ<br>Customer : 4110                                  | no Distributi<br>uct Sales Detai<br>0.011/C0001 - Ced Si                                                                                                 | on Pte Ltd<br>Is<br>Customer Loc                                                                                                    | By : Product ation                                                                          |                                         | Qty                                                                                        | Net Price                                         |
| Nevigator Product Sales<br>from Date: 01-Jan-2016, Tr<br>te Doc No<br>201-903145 - Cirk-A Beauty<br>-Mar-2016 Si-0004                                                                                                    | Datails × Product Sales Summary Datails × Product Sales Summary Date: 31-Oeo2016 Currency: SG Ref Num Customer Sam data Data data Data data data Data data data Data data Data data Data data data Data data D                                                                                                    | Customer Sales Summary Sale Branch : HQ - Head Office Customer Cool Cide Storage - HQ                                                                                                    | nooha Den<br>Produ<br>Customer : 4110                                  | no Distributi<br>uct Sales Detai<br>0.011/C0001 - Cold St                                                                                                | on Pte Ltd<br>Is<br>Customer Loc<br>Cold Storage -                                                                                                    | By : Product<br>ation                                                                       |                                         | <b>Qity</b><br>10                                                                          | Net Price<br>0.00                                 |
| Nevigator Product Siles<br>from Date : 01-Jan-2016, Tr<br>te Doc No<br>201303166. C014-8 Based<br>201303166. C014-8 Based<br>Ama-2016 Sil-0101                                                                                                    | Details × Product Sales Summary Details × Product Sales Summary Do Date : 31-Dec 2016 Currency : SG Ref Nam Customer Sol-16-001 05, Test Prime Gift Ref X 41100.11/C Sport Sport Sport Sport Sport Sport 41100 Mon                                                                                                    | Customer Sales Summary Sar D Branch: H0 - Head Office Customer Cool Cold Storage - HQ we To Another Report ?                                                                                                    | mooha Den<br>Produ<br>Customer : 4110                                  | no Distributi<br>uct Sales Detai<br>0.011/C0001 - Celd Si                                                                                                | on Pte Ltd<br>Is<br>Customer Loc<br>Cold Storage -<br>X                                                                                                    | By : Product<br>ation<br>Orchard<br>Drchard                                                 |                                         | <b>Qty</b><br>10<br>1                                                                      | Net Price<br>0.00<br>0.00                         |
| Nevigator Product Sates<br>nom Date: 01-Jan-2016. Tr<br>te Doc No<br>201-002145. ChrLA Beauty<br>-Mar-2016 Sil-004<br>-Mar-2016 Sil-0101                                                                                                    | Details × Product Sales Summary<br>Details × Product Sales Summary<br>Date: 31-Dec-2016 Currency: 8/0<br>Ref Num Customer<br>Baim. dent.<br>SO-16:020185, Test<br>2 Pree Git for X 4110.011/C<br>SO-16:020185, Issi<br>3 SO-16:020185, Issi<br>4110.0 More                                                                                                    | Customer Sales Summary<br>Sar<br>D Branch : HQ - Head Office<br>Customer<br>2001 Cold Storage - HQ<br>ve To Another Report ?                                                                                                    | mooha Den<br>Produ<br>Customer : 4110                                  | no Distributi<br>uct Sales Detai                                                                                                    | on Pte Ltd<br>is<br>orage - H0 Group<br>Customer Loc<br>Cold Storage -<br>X                                                                                       | By : Product<br>ation<br>Orchard<br>Drchard                                                 |                                         | <b>City</b><br>10<br>1                                                                     | Not Price<br>0.00<br>0.00                         |
| Nexigator Product Sales 1<br>From Date : 01-June 2016, Tr<br>ate Doc No<br>Doc No<br>Job 3144 - CTL-1A Benuty<br>-Mar 2016 Si-0094                                                                                                    | Datais × Product Sales Summary Data : 31-Deo-2016 Currency : SiG Ref Num Customer Bon. 6001 S. Pred Ent No. 1110.011/C Bon. 600195, Inst. Str. 600195, Inst. Str. 600                                                                                                    | Customer Sales Summary<br>Sar<br>D Branch: HQ - Head Office<br>Customer<br>Customer<br>Custom | nooha Den<br>Produ<br>Customer : 4110                                  | no Distributi<br>uct Sales Detai<br>0.011/C0001 - Celd Si<br>other report.Would yo                                                                       | on Pte Ltd<br>Is<br>orage - HO Group<br>Customer Loc<br>Cold Storage -<br>X<br>a like to continue ?                                                               | By : Product<br>ation<br>Orchard<br>Orchard                                                 | Grand Total :                           | City<br>10<br>1<br>11                                                                      | Not Price<br>0.00<br>0.00<br>0.00                 |
| Nevigator Product Sales<br>from Date: 01-Jan-2016, Tr<br>ate Doc No<br>D01-00145-Cl/HA Beauty<br>-Mar-2016 Si-0094<br>-Mar-2016 Si-0101                                                                                                    | Details × Product Sales Summary Details × Product Sales Summary Details 31-Dec 2016 Currency: SG Ref Mam Customer Sales Add Currency: SG Ref Mam Customer Spend Bay Add Sales Add Sales Ad                                                                                                    | Customer Sales Summary<br>Sar<br>D Branch: HQ - Head Office<br>Customer<br>Countomer<br>Countomer<br>Customage - HQ<br>ve To Another Report 7<br>Clicking on hyper link will                                                                                                    | nooha Den<br>Produ<br>Customer : 4110                                  | no Distributi<br>uct Sales Detai<br>2.011/C0001 - Ced Si<br>2.011/C0001 - Ced Si<br>2.011/C0001 - Ced Si                                                 | on Pte Ltd<br>Is<br>orage - HD Group<br>Customer Loc<br>Cold Storage -<br>X<br>u like to continue ?                                                               | By : Product<br>ation<br>Orchard<br>Orchard                                                 | <br>Grand Total :                       | <b>City</b><br>10<br>1<br>11<br>11                                                         | Net Price<br>0.00<br>0.00<br>0.00<br>0.00         |
| Nevigator         Product Sites           Inem Date:         01-Jun-2016.         T.           Na         Doc No         Doc No           D01-00145         - Chri A Beauty         - Mar 2016           -Mar 2016         Si-0014         - Mar 2016                                                                                                    | Datails × Product Sales Summary<br>Data : 31-Dec 2016 Currency : SG<br>Fer Num Customer<br>Bon. Addr.<br>SD-16-021185. Test<br>SD-16-021195, Itel<br>SD-16-02105, Itel<br>4110.0 Me<br>customer                                                                                                    | Customer Sales Summary<br>Sar<br>D Branch : HQ - Head Office<br>Customer<br>Customer<br>Control Storage - HQ<br>Ve To Another Report T<br>Clicking on hyper link will                                                                                                    | nooha Den<br>Produ<br>Custome: 4110<br>It take you to an ance          | no Distributi<br>Ict Sales Detai<br>0.011/C0001 - Cod St<br>other report.Would yo                                                                        | on Pte Ltd<br>is<br>rage - H0 Group<br>Cold Storage -<br>Cold Storage -<br>X<br>u like to continue ?                                                              | By : Product<br>attion<br>Orchand                                                           | Grand Total:                            | 0 <b>ky</b><br>10<br>11<br>11                                                              | Net Price<br>0.00<br>0.00<br>0.00<br>0.00         |
| Navigator Product Sales<br>Isom Date : 01-Jan-2016, Tr<br>Teo Doc No<br>91030145 : CIT-A Beauty<br>-Mar-2016 SI-0094<br>-Mar-2016 SI-0101                                                                                                    | o Datei : 31-Dec 2016 Currency : 50<br>Ter Nam Customer<br>Bon. 40m<br>SO-16-20105, Test<br>2 Free Gin K × 4110011/C<br>Spont<br>Spont<br>00105, test<br>41100 Mo                                                                                                    | Customer Sales Summary<br>Sar<br>D Branch: HQ - Head Office<br>Customer<br>Customer<br>Custom | nooha Den<br>Produ<br>Oustoner : 4110                                  | no Distributi<br>uct Sales Detai<br>0.011/C0001 - Ced St<br>other report.Would yo                                                                        | on Pte Ltd<br>Is<br>Outdower Loc<br>Cold Storage -<br>X<br>Jille to continue ?                                                                                    | By : Product<br>atten<br>Drohard<br>Drohard                                                 | Grand Total : _                         | Qty<br>10<br>1<br>11<br>11                                                                 | Net Price<br>0.00<br>0.00<br>0.00                 |
| Newgater         Product Sates           "rem Date : 01-Jan-2016.         T           ate         Doc Ne           D01-002146.         Cirk-A Beauty           -Mar-2016         Si-004           -Mar-2016         Si-011                                                                                                    | Details × Product Sales Summary Details × Product Sales Summary Details 31-Dee-2016 Currency : 50 Ref Num Customer Baim_Adm. S0-16-20185. Test 2,50-16-20185. Test 2,50-16-20195. Inst 4110.0 Mo m0302                                                                                                    | Customer Sales Summary  Customer Sales Summary  D Branch : HQ - Head Office  Customer  Customer  Customer  Customer  Customer Report ?  Cicking on hyper link will                                                                                                    | mooha Den<br>Produ<br>Custome: 4110<br>I take you to an anc            | no Distributi<br>Lot Sales Detai<br>20.511/CO001 - Cod Si<br>other report.Would yo                                                                       | on Pte Ltd<br>is<br>onge - H0 Geup<br>Customer Loc<br>Cold Stonge -<br>X<br>si like to continue ?                                                                 | By : Product<br>ation<br>Dirchard<br>Dirchard                                               | <br>Grand Total :                       | 0ty<br>10<br>1<br>11<br>11                                                                 | Not Price<br>0.00<br>0.00<br>0.00<br>0.00         |
| Nevigeter Product Sales<br>Trem Date : 01-Jun-2018, T<br>Doc No<br>Doc No<br>Doc No<br>- Mar 2016 Si-004<br>- Mar 2016 Si-004                                                                                                    | Details         Product Sales Summary           o Date: 31-Deo-2016         Currency: SiG           Term R Num         Customer           Sche 020165, Test         2 Free GH terx 4110011/C           Sche 020195, Itest         41100 More           Sche 020195, Itest         41100 More                                                                                                    | Customer Sales Summary<br>D Branch: HQ - Head Office<br>Customer<br>Customer<br>C | nooha Dem<br>Prodi<br>Custome: 4110<br>I take you to an and            | no Distributi<br>Let Sales Detai<br>John Cool - Carl Si<br>effer report. Would yo                                                                        | on Pte Ltd<br>Is<br>Customer Loc<br>Cott Stonge -<br>X<br>J like to continue ?                                                                                    | By : Product<br>attion<br>Orchard<br>Drchard                                                | Gend Total :                            | 089<br>10<br>1<br>11                                                                       | Net Price<br>0.00<br>0.00<br>0.00<br>0.00         |
| Nevrgator Product Sates<br>From Date : 01-Jan- 2016, T. T.<br>tate Doc No<br>D01-902145 : Clri-A Beauty<br>-Mar-2016 Si-0101<br>                                                                                                    | Details × Product Sales Summary<br>Details × Product Sales Summary<br>Details 31-Dec 2016 Currency: SG<br>Ref Mam Customer<br>Bath Gan<br>Currency: SG<br>Ref Mam Customer<br>Sales Mark A 1100.110<br>Spent Sales Movies<br>Sales Invoice<br>Sales Invoice                                                                                                    | Customer Sales Summary Sar D Branch: HQ - Head Office Customer Cool Cold Storage - HQ Ove To Another Report 7 Clicking on hyper link will Clicking on hyper link will                                                                                                    | nooha Den<br>Produ<br>Customer : 4110<br>I take you to an anc          | no Distributi<br>Let Sales Detai<br>2011/C0001 - Card Si<br>2011/C0001 - Card Si<br>2011/C0001 - Card Si<br>2011/C0001 - Card Si<br>2011/C0001 - Card Si | on Pte Ltd<br>is<br>onge-H0 Group<br>Codd Storage-<br>X<br>u like to continue ?                                                                                   | By:Product<br>attion<br>Drohand                                                             | Grand Total :                           | <b>Giy</b><br>10<br>11<br>11                                                               | Net Price<br>0.00<br>0.00<br>0.00<br>0.00         |
| Nevigator Product Sites                                                                                                    | Datais × Product Sales Summary Data : 31-Deo 2016 Currency : Sci<br>Ref Num Customer:<br>Sol-16 202185, Test<br>Sol-16 202185, Test<br>Sol-16 202195, Inst<br>41100 Mo<br>cuto222<br>Sales Invoice *                                                                                                    | Customer Sales Summary Sar D Branch : HQ - Head Office Customer Customer Customer Cost Storage - HQ Ciscing on hyper link will Ciscing on hyper link will Ci                                                                                                    | mooha Dem<br>Produ<br>Customer : 4110                                  | no Distributi<br>Lot Sales Detai<br>20.011/C0001 - Cod Si<br>other report.Would yo                                                                       | on Pte Ltd<br>is<br>Crustomer Loc<br>Cold Storage<br>X<br>i like to continue ?                                                                                    | By:Product                                                                                  | Grand Total                             | 0 0 1 1 1 1 1 1 1 1 1 1 1 1 1 1 1 1 1 1                                                    | Net Price<br>0.00<br>0.00<br>0.00<br>0.00<br>0.00 |
| Nevigator Product Sales<br>from Date: 01-Jan-2016, Tr<br>tate Doc No<br>D01-50145-CG/rA Beauty<br>-Mar-2016 Si-0094<br>-Mar-2016 Si-0094     | Details × Product Sales Summary<br>o Date : 31-Dec 2016 Currency : SG<br>Ter Num Customer<br>Sol-16-20185, Test<br>2 Free Gift Kx 4110011/C<br>Spant<br>Spant<br>Spa | Customer Sales Summary Sar D Branch : H2 - Head Office Customer Cool Cod Storage - H2 Cod Storage - H2 Cicking on hyper link will Cicking on hyper link will                                                                                                    | nooha Den<br>Produ<br>Customer : 4110                                  | no Distributi<br>uct Sales Detai<br>30111C0001 - Cel Si<br>other report.Would yo                                                                         | on Pte Ltd<br>s<br>Cost Storge - Coutomer Loc<br>Cost Storge - Coutomer Loc<br>X<br>Julie to continue ?                                                           | By : Product<br>atten<br>Orchard<br>Orchard                                                 | Grand Total :<br>Posted<br>Branch       | 2ty<br>10<br>1<br>11<br>11<br>11                                                           | Net Price<br>0.00<br>0.00<br>0.00<br>0.00         |
| Newgater         Product Sates           *rom Date : 01-Jan-2016, T. T.         Ta           ta         Doc No           D01-002166 : Crit-A Beauty                                                                                                    | Datails × Product Sales Summary Datails × Product Sales Summary Data Sales Summary Data Sales Summary Data Sales Summary Sales Summary Sales S                                                                                                    | Customer Sales Summary Sar D Branch : H2 - Head Office Customer Cost Storage - H2 Cicking on hyper link will Cicking on hyper link will Cicking on hyper lin                                                                                                    | nooha Dem<br>Prodi<br>Quatome: 4110<br>I take you to an and<br>Yes 1   | no Distributi<br>Let Sales Detai<br>2011/C0001 - Cad S<br>2011/C0001 - Cad S                                                                             | on Pte Ltd<br>s<br>onge - H2 Grup<br>Cold Storage -<br>X<br>u like to continue ?                                                                                  | By : Product<br>ation<br>Drohard<br>Drohard<br>er<br>et st 2 free Gift for X1               | Grand Total :<br>Posted<br>pert HG-1    | 0ay<br>10<br>11<br>11<br>11<br>11<br>11                                                    | Net Price<br>0.00<br>0.00<br>0.00<br>0.00<br>0.00 |
| Nevigator Product Sales<br>Trem Date : 01-Jun-2016, T.<br>nte Doc No<br>Doc No<br>Doc No<br>Doc No<br>Attar 2016 SI-0014<br>-Mar-2016 SI-0101<br>-Mar-2016 SI-0101<br>-Mar-2016 SI-0100<br>-Mar-2016 SI-0100<br>-Mar-2016 SI-010 | Datais × Product Sales Summary  Data : 31-Deo-2016 Currency : SO Ref Num Customer Ban dan SO-16-00195, Test 2 Free diff har X 41100.11/C B 30-16-00195, Inst 41100 Mo ex0302  Sol-600195, Inst 41100 Mo ex0302  Sol-600195, Inst 4110  Sol-600195, Inst 4110  Sol-600195, Inst 4110  Sol-600195, Inst 4110  Sol-600195, Inst 4110  Sol-600195, Inst 4110  Sol-600195, Inst 4110  Sol-600195, Inst 4110  Sol-600195, Inst 4110  Sol-600195, Inst 4110  Sol-600195, Inst 410  Sol-600195, Inst 410  Sol-600195, Inst                                                                                                    | Customer Sales Summary Sar D Branch : HQ - Head Office Customer Customer Cu                                                                                                    | roocha Deen<br>Prodi.<br>Customer : 4110                               | no Distributi<br>ict Sales Detai<br>officional - Carl Si<br>officional - Carl Si<br>officional - Carl Si<br>officional - Carl Si<br>Si<br>Si<br>Currency | on Pte Ltd<br>Is<br>Conser-H2 Geop<br>Customer Loc<br>Coti Stonge -<br>X<br>a like to continue ?                                                                  | By : Product<br>ation<br>Orchard<br>Drchard<br>Chard<br>Cronard                             | Grand Total :<br>Posted<br>ipent HQ - I | 0ty<br>10<br>1<br>11<br>11<br>11<br>11<br>11<br>Pay<br>Head Office                         | Net Price<br>0.00<br>0.00<br>0.00<br>0.00         |
| Nevrgator Product Sates                                                                                                    | Details × Product Sales Summary Details × Product Sales Summary Details × Dec 2016 Currency: SG Ref Nam Customer Bain Addres Teme of Ref X 4110.011/C Spont SS V 4110.011/C Spont SS V 4110.011/C Spont SS V 4110.011/C Spont SS V 4110.011/C Spont SS V 4110.011/C Spont SS V 4110.011/C SS V 4110.011/C SS V                                                                                                    | Customer Sales Summary Sar D Branch: HQ - Head Office Customer Cool Cold Storage - HQ Ver To Another Report ? Clicking on hyper link will Clicking on hyper link will Clic                                                                                                    | nooha Den<br>Produ<br>Customer : 4110<br>I take you to an anc<br>Yes I | no Distributi<br>tet Sales Detai<br>2011/C0001 - Cad Si<br>ather report.Would yo<br>ge                                                                   | on Pte Ltd<br>is<br>Customer Loc<br>Customer Loc<br>Cod Storage -<br>X<br>uillie to continue ?<br>Reference Numb<br>So-16-400165, 1<br>Deliver To<br>41110011/CON | By : Product<br>ation<br>Drohand<br>Orchand<br>et 2 Free Girl for X3<br>- Cold Storage - HK | Grand Total :<br>Posted<br>ipent HQ-1   | City           10           1           11           11           11           Head Office | Net Price<br>0.00<br>0.00<br>0.00<br>0.00<br>0.00 |

7. At the bottom of the report tab, the following options are available:

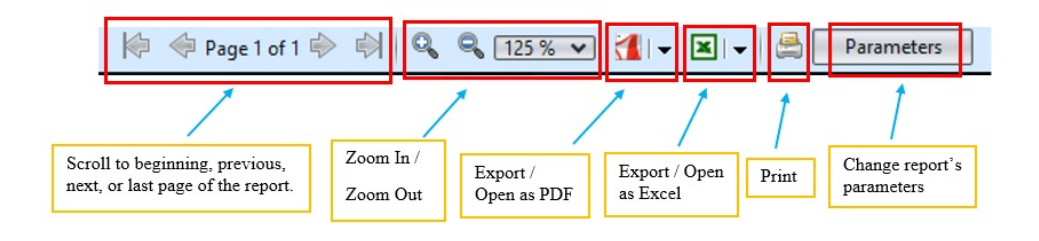